## ボイスコントロール操作の基本(つづき)

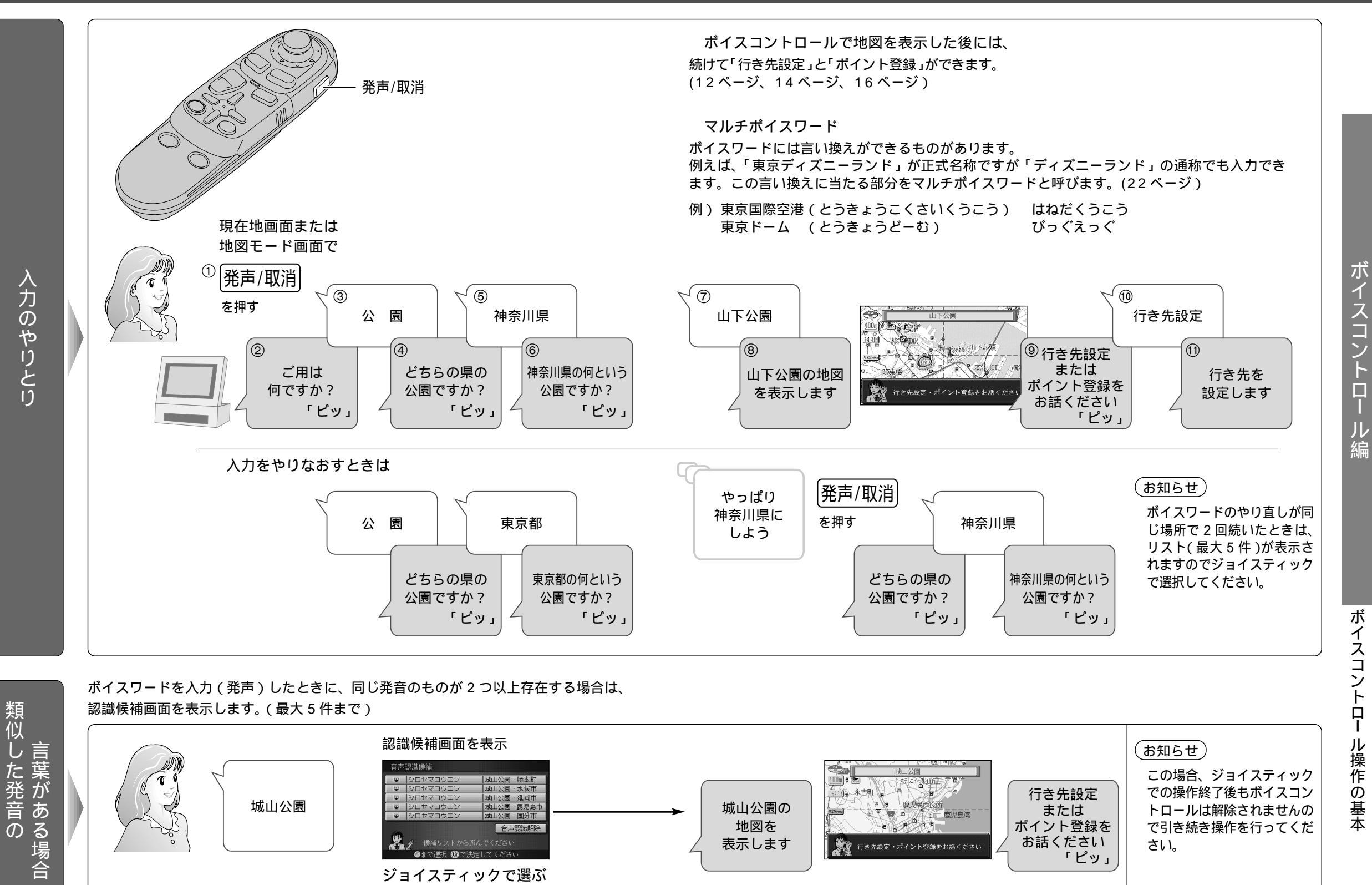